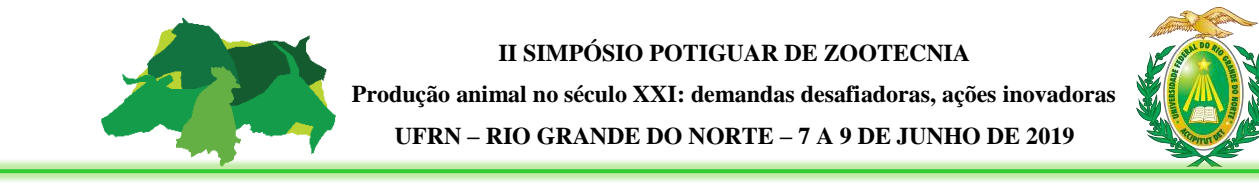

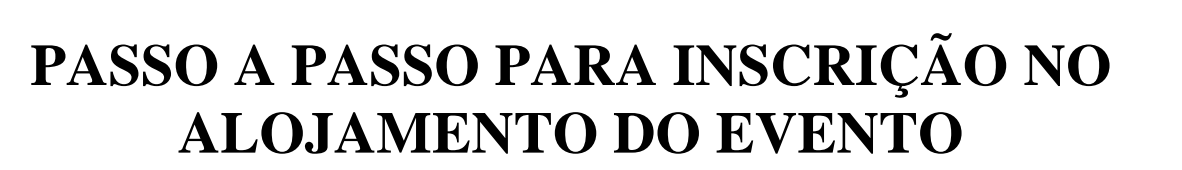

PASSO 1: Acessar o link da página virtual do evento. Disponível em:

http://sigeventos.ufrn.br/evento/SPZ2019

PASSO 2: Realizar inscrição no evento principal: II SIMPÓSIO POTIGUAR DE ZOOTECNIA.

PASSO 3: Clicar no botão de "Realizar uma nova inscrição".

| sistema integrado de Gestão de Eventos          |                               |                    | Tempo de Sessão: 00:45 - 30 |
|-------------------------------------------------|-------------------------------|--------------------|-----------------------------|
| EDRO HENRIQUE C. RIBEIRO                        | A Principal                   | 🔗 Alterar Cadastro | 🔗 Contas                    |
|                                                 |                               | Módulos            |                             |
|                                                 |                               |                    | 🖸 📄 🖬                       |
| MENU PRINCIPAL                                  |                               |                    |                             |
| Fuentes Abertes Área de Participante Calendária |                               |                    |                             |
|                                                 |                               |                    |                             |
| Submissões de Trabalhos                         | Inscrições                    |                    |                             |
| ▶ Minhas Submissões de Trabalho                 | Minhas Inscrições             |                    |                             |
| ▶ Realizar Nova Submissão                       | ▶ Realizar uma nova Inscrição | >                  |                             |
|                                                 |                               |                    |                             |
| Inscrições para Equipe Organizadora do Evento   |                               |                    |                             |
| Minhas Inscrições                               |                               |                    |                             |
| ▶ Realizar uma nova Inscrição                   |                               |                    |                             |
|                                                 |                               |                    |                             |
|                                                 |                               |                    |                             |
|                                                 |                               |                    |                             |
|                                                 |                               |                    |                             |
|                                                 |                               |                    |                             |
|                                                 |                               |                    |                             |
|                                                 |                               |                    |                             |
|                                                 |                               |                    |                             |
|                                                 |                               |                    |                             |
|                                                 |                               |                    |                             |
|                                                 |                               |                    |                             |
|                                                 |                               |                    |                             |

**PASSO 4**: Clicar na opção "Visualizar eventos associados". Escolher a opção do alojamento e clicar na seta verde para realizar inscrição.

| lipo                | Título                                                                             | Descrição | Período de Inscrições     | Período do Evento         | Eventos<br>Associados |     |
|---------------------|------------------------------------------------------------------------------------|-----------|---------------------------|---------------------------|-----------------------|-----|
| ENCONTRO            | 1a Escola Brasileira em Propulsão<br>Hipersônica Aspirada                          |           | 22/04/2019 até 10/05/2019 | 13/05/2019 até 17/05/2019 | 0                     | ९ 🖸 |
| SIMPÓSIO            | III Simpósio Potiguar de Cronobiologia e<br>Sono                                   |           | 22/04/2019 até 24/05/2019 | 25/05/2019 até 25/05/2019 | 0                     | ۹ 🖸 |
| SIMPÓSIO            | II SIMPÓSIO POTIGUAR DE ZOOTECNIA                                                  |           | 15/04/2019 até 31/05/2019 | 07/06/2019 até 09/06/2019 | 8 🖧                   | R O |
| PERÍODOS            | DOS EVENTOS ASSOCIADOS                                                             |           |                           |                           | -                     |     |
| EVENTO<br>ASSOCIADO | ALOJAMENTO PARA O II SIMPÓSIO<br>POTIGUAR DE ZOOTECNIA                             |           | 25/04/2019 até 31/05/2019 | 07/06/2019 até 09/06/2019 | (                     | Θ   |
| EVENTO<br>ASSOCIADO | VISITA TÉCNICA: FAZENDA JERSEY SÃO<br>MIGUEL                                       | 1         | 29/04/2019 até 31/05/2019 | 08/06/2019 até 08/06/2019 |                       | Ο   |
| EVENTO<br>ASSOCIADO | VISITA TÉCNICA: FAZENDA<br>LARANJEIRAS AGROPECUÁRIA                                |           | 29/04/2019 até 31/05/2019 | 08/06/2019 até 08/06/2019 |                       | Ο   |
| EVENTO<br>ASSOCIADO | VISITA TÉCNICA: HARAS SANTO CRIST                                                  | 0         | 29/04/2019 até 31/05/2019 | 08/06/2019 até 08/06/2019 |                       | Θ   |
| MINICURSO           | APRESENTAÇÃO DE LINHAS DE<br>FINANCIAMENTO E ELABORAÇÃO DE<br>PROPOSTAS DE CRÉDITO |           | 15/04/2019 até 31/05/2019 | 08/06/2019 até 08/06/2019 |                       | Ð   |
| MINICURSO           | DOMA RACIONAL PARA CAVALOS DE<br>VAQUEJADA                                         |           | 15/04/2019 até 31/05/2019 | 08/06/2019 até 08/06/2019 |                       | Ο   |
| MINICURSO           | MANEJO ALIMENTAR E FORMULAÇÃO DI<br>RAÇÃO PARA AVES CAIPIRAS                       |           | 15/04/2019 até 31/05/2019 | 08/06/2019 até 08/06/2019 |                       | Θ   |
| MINICURSO           | PISCICULTURA EM ÁGUA SALOBRA                                                       |           | 15/04/2019 até 31/05/2019 | 08/06/2019 até 08/06/2019 |                       | Ο   |
|                     |                                                                                    |           |                           |                           |                       |     |
|                     |                                                                                    | Ca        | ncelar                    |                           |                       |     |

PASSO 5: Preencher questionário de inscrição em minicurso e clicar no botão "Inscrever-se".

| Dados da Inscrição                              |                                                         |  |  |  |
|-------------------------------------------------|---------------------------------------------------------|--|--|--|
| EVENTO SELECIONADO                              |                                                         |  |  |  |
| Evento Principal:                               | II SIMPÓSIO POTIGUAR DE ZOOTECNIA                       |  |  |  |
| Evento:                                         | ALOJAMENTO PARA O II SIMPÓSIO POTIGUAR DE ZOOTECNIA     |  |  |  |
| Tipo do Evento:                                 | EVENTO ASSOCIADO                                        |  |  |  |
| Período do Evento:                              | 07/06/2019 a 09/06/2019 (Evento Ativo)                  |  |  |  |
|                                                 | Quantidade de Vagas: 300<br>Quantidade de Inscritos: 27 |  |  |  |
| INSTRUÇÕES                                      |                                                         |  |  |  |
|                                                 |                                                         |  |  |  |
| Tipo de Participação no Evento:<br>PARTICIPANTE |                                                         |  |  |  |
| QUESTIONÁRIO                                    |                                                         |  |  |  |
| NOME: *                                         |                                                         |  |  |  |
| CPF (somente números): ★                        |                                                         |  |  |  |